#### SBA PPP APPLICATION INSTRUCTIONS APPLICANTS WITH DIFFERENT LENDER FROM FIRST LOAN AND APPLYING FOR FIRST PPP LOAN

#### **DOCUMENTATION COLLECTION**

Gather the following documentation, complete the applicable forms, and scan the documents in a format (pdf preferred) that can be uploaded to the application portal. Please provide all information from the same calendar year of either 2019 or 2020.

#### LIST OF REQUIRED DOCUMENTATION

1. COMPLETED APPLICATION

FIRST PPP LOAN: SBA FORM 2483 PPP APPLICATION FORM (REVISED 1/8/2021)

2. ARTICLES OF INCORPORATION/ORGANIZATION (CORPORATIONS) or BYLAWS/OPERATING AGREEMENT (LLCS) or BUSINESS LICENSE (SOLE PROPRIETORSHIPS)

- 3. COMPLETED PAYROLL PROTECTION PROGRAM APPLICATION FORM
- 4. 2019 OR 2020 IRS QUARTERLY 941 PAYROLL TAX REPORTS

5. 2019 OR 2020 PAYROLL REPORT (INCLUDING PAYROLL TAXES AND NUMBER OF EMPLOYEES) FOR CALENDAR YEAR 2019

6. **OPTIONAL:** DOCUMENTATION SHOWING TOTAL OF ALL HEALTH INSURANCE PREMIUMS PAID BY THE COMPANY OWNER(S) UNDER A GROUP HEALTH PLAN. INCLUDE ALL EMPLOYEES AND THE COMPANY OWNERS

7. **OPTIONAL:** DOCUMENT THE SUM OF ALL RETIREMENT PLAN FUNDING THAT WAS PAID BY THE COMPANY OWNER(S) (DO NOT INCLUDE FUNDING THAT CAME FROM EMPLOYEES OUT OF THEIR PAYCHECK DEFERRALS).

8. COPY OF FRONT AND BACK OF DRIVERS LICENSE OR PASSPORT FOR ALL AUTHORIZED SIGNERS OF BUSINESS

9. SCHEDULE OF ANY SUPPLEMENTARY FACTS OR ANSWERS AS REQUESTED IN THE APPLICATION

#### **MEMBER PORTAL INSTRUCTIONS**

Member will apply for the PPP product through the customer portal. <u>https://mbfs.force.com/customers</u> <u>Member will sign in to create an account</u>

| VVelcome back!          |
|-------------------------|
| Log in to continue.     |
|                         |
|                         |
|                         |
|                         |
|                         |
|                         |
| logIn                   |
|                         |
| New Customer? Sign Up X |
|                         |

#### Borrower will apply for a New Loan

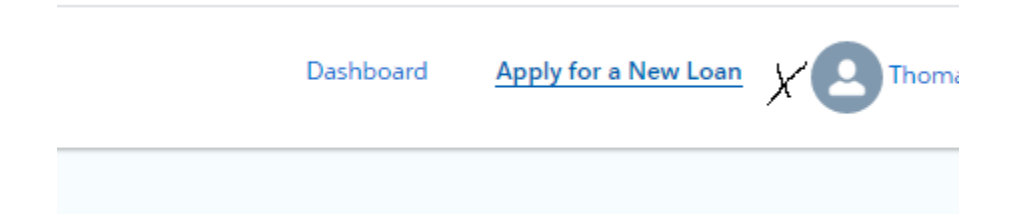

### Apply for the SBA Loan

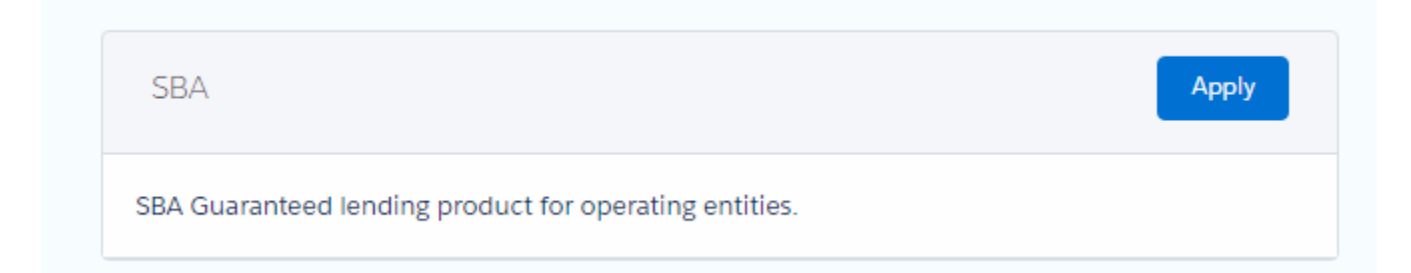

# Complete the application

|             | Let's determine your eligibility                                  |
|-------------|-------------------------------------------------------------------|
|             | Help us determine the terms of the loan that best meet your needs |
| Loan Amou   | int                                                               |
| USD 1       | 5,000.00                                                          |
| Loan Purpo  | )SE                                                               |
| PPP         |                                                                   |
| Are you aff | iliated with a Credit Union?                                      |
| Yes         |                                                                   |
| What Cred   | it Union are you affiliated with?                                 |
| Credit U    | Inion                                                             |

# Complete business information

| We'll use this information to                              | verify your business and confirm your eligibility |
|------------------------------------------------------------|---------------------------------------------------|
| ogal Rusinoss Namo                                         |                                                   |
| Legal Dusiness Name                                        |                                                   |
|                                                            |                                                   |
| Annual Revenue                                             |                                                   |
| USD                                                        |                                                   |
| Tax Identification Number (TIN)                            |                                                   |
|                                                            | Why do we need this?                              |
| ~~~~~~                                                     | inly do we need this.                             |
| Legal Entity Type                                          |                                                   |
|                                                            |                                                   |
|                                                            | \$                                                |
|                                                            | \$                                                |
| /here is your business located?                            | ÷                                                 |
| /here is your business located?<br>Billing Address         | ÷                                                 |
| /here is your business located?<br>Billing Address         | •<br>•                                            |
| /here is your business located?<br>Billing Address         | •                                                 |
| /here is your business located?<br>Billing Address<br>City | •                                                 |
| /here is your business located?<br>Billing Address<br>City |                                                   |
| /here is your business located?<br>Billing Address<br>City | τ                                                 |

### Complete Contact Information

| Role                                |    |                        |   |
|-------------------------------------|----|------------------------|---|
| Co-Owner                            |    |                        | Q |
| Social Security Number (SSN)        |    |                        |   |
|                                     | O  | 🚯 Why do we need this? |   |
| Contact Information                 |    |                        |   |
| Residential Address                 |    |                        |   |
| lorielle@gmail.com                  |    |                        |   |
| City                                |    |                        |   |
| Philadelphia                        |    |                        |   |
| State                               |    | ZIP                    |   |
| PA                                  | \$ | 19115                  |   |
| Mailing Address Same as Residential |    |                        |   |
| Legal Information                   |    |                        |   |

# Skip Borrowers and Guarantors section

### Review and submit application

| DOes eve                                                   | erything look right?                                                 |                       |
|------------------------------------------------------------|----------------------------------------------------------------------|-----------------------|
| 's double check what you've entered. (<br>the Credit Union | Once you submit this, we'll pro-<br>will be in touch within 1-2 days | cess your application |
| Request                                                    |                                                                      | Edit                  |
|                                                            |                                                                      | Luit                  |
| USD 15,000.00                                              | Loan Purpose<br>PPP                                                  |                       |
| OA Is Affiliated With Credit Union                         |                                                                      |                       |
| Yes                                                        |                                                                      |                       |
| OA Credit Union                                            |                                                                      |                       |
| CU of Atlanta                                              |                                                                      |                       |
| Business Info                                              |                                                                      | <b>F</b> -10          |
|                                                            |                                                                      | Edit                  |

# Click on Go to Dashboard to upload supporting documentation

|    | Your application was submitted! What's next?                                                                                                    |
|----|----------------------------------------------------------------------------------------------------|
| 1. | The team at the credit union will review your application.                                                                                                    |
| 2. | Please upload the requested documents that are reflected on your dashboard. We will e-<br>mail you if additional documents are required. Once a completed package is received the<br>underwriting process will begin. |
|    | Note: If applying for the <u>SBA PPP Forgiveness Product</u> , please upload documentation to<br>support payroll and non-payroll costs as well as the SBA 3508 form.                                                  |
| 3. | The Credit Union will notify you of a loan decision, and once approved, the outstanding items needed to close.                                                                                                    |
| 4. | Once all outstanding items are received and reviewed by the credit union, you'll sign closin documents to receive your loan proceeds.                                                                                 |

### Upload Document- Documents will reflected that they have been uploaded.

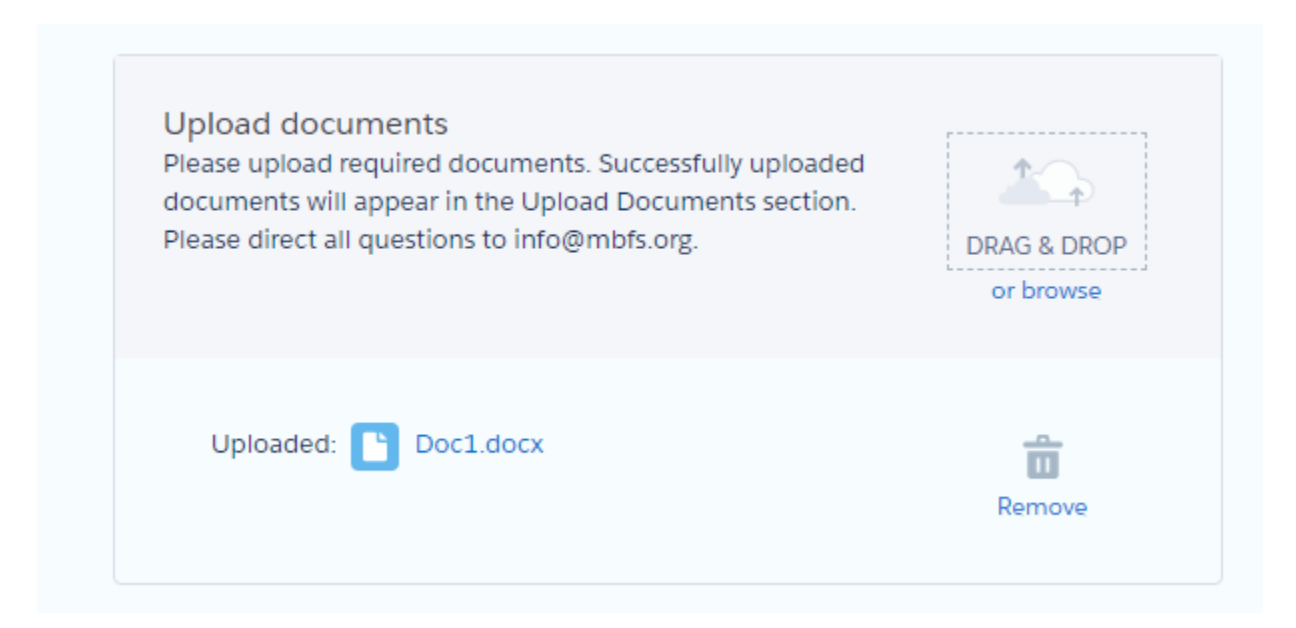